PENNSYLVANIA'S STATE SYSTEM OF HIGHER EDUCATION

# SAP Ariba Network

## Re-sending a PO (Supplier to retrieve PO)

## Introduction

This document will guide Supplier through the process to retrieve their PO via email. This process involves the supplier re-sending the PO to themselves.

### Purchase Order Arrival

This will show the Purchase Order email from the buyer to the supplier

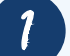

#### View the email and process the purchase order

| To • Koser, Eva                          | Dansmtp.ariba.com>                                       | Ariba Network/ansmtp.a                       | ariba.com | → Forward<br>Wed 5/6/2020 |
|------------------------------------------|----------------------------------------------------------|----------------------------------------------|-----------|---------------------------|
| 20004567.htm 🗸<br>23 KB                  |                                                          |                                              |           |                           |
|                                          | Process                                                  | order                                        |           |                           |
|                                          |                                                          |                                              |           |                           |
| This purchase order was delivered by Ari | ba Network. For more information about Ariba and Ariba I | Network, visit <u>http://www.ariba.com</u> . |           | N                         |
| This parenase order was derivered by Arr |                                                          |                                              |           | 12                        |
| From:                                    | To:                                                      |                                              | Pur       | rchase Order              |

Detailed instruction on how to process PASSHE purchase orders through the Ariba Network can be found on the PASSHE Supplier Information Portal.

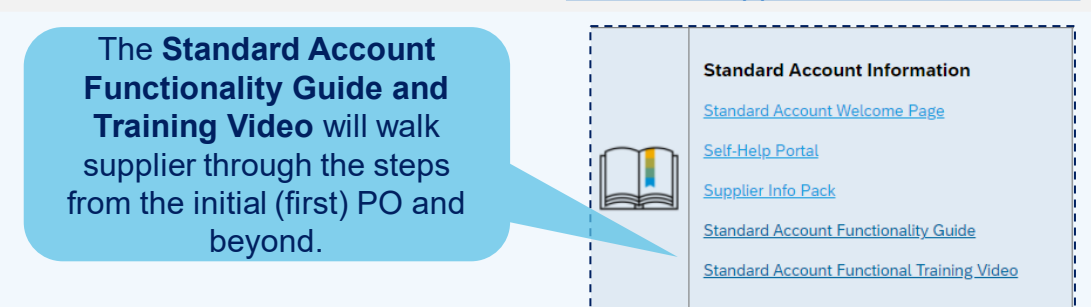

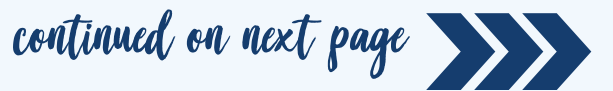

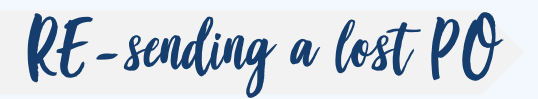

This process will guide the supplier through re-sending themselves the PO through the Ariba Network

| 1            | riba Network Admin 🛛 🗙 🕺 Seller D     | ashboard × +                          |                   |                             | <u> </u>     | - 6 |
|--------------|---------------------------------------|---------------------------------------|-------------------|-----------------------------|--------------|-----|
| $\leftarrow$ | $\rightarrow$ C $\textcircled{a}$ O E | https://mu.ariba.com/seller-port      | al-dashboard/home |                             | ☆            |     |
|              | SAP Business Network - Sta            | ndard Account Upgrade                 | ← Back to cl      | assic view                  |              |     |
|              | Home Enablement Workbenc              | h Orders 🗸 Fulfillment 🔊              | Invoices ~ Payme  | ents ~ Catalogs Reports ~ M | lessages     |     |
|              |                                       | 1 Contraction                         | Pie Carl          |                             |              |     |
|              |                                       | Click                                 |                   |                             |              |     |
|              | Overview Getting started              | workbend                              | n                 |                             |              |     |
|              | 1                                     | 0                                     | 0                 | \$ <b>O O</b>               | 0            |     |
|              | ±                                     | U                                     | 0                 | U.U USD                     | 0            |     |
|              | Enablement Tasks                      | Rejected invoices                     | Orders            | Remittances                 | New orders   |     |
| 6            |                                       | Last 31 days                          | Last 31 days      | Last 31 days                | Last 31 days |     |
|              |                                       |                                       |                   |                             |              |     |
|              | My widgets City of Tacoma             | <ul> <li>ຢ່າງຢູ່ Customize</li> </ul> |                   |                             |              |     |
|              | Purchase orders Last 3 n              | nonths V Invoice aging                |                   | Activity feed All 🗸         |              |     |
|              |                                       |                                       |                   |                             |              |     |
|              |                                       |                                       |                   |                             |              |     |

#### Click on Edit Filter.

2

| 🖙 Ariba Network Admin 🛛 🗙 🕅 Por                | rtal Workbench × +                   |                            |                  | ≝US 🗧 💮              | - 0              | ×      |
|------------------------------------------------|--------------------------------------|----------------------------|------------------|----------------------|------------------|--------|
| $\leftarrow \rightarrow$ C $\textcircled{o}$ O | https://mu.ariba.com/seller-portal-v | workbench/                 |                  |                      | 0                | ≡      |
| SAP Business Network 👻                         | Standard Account Upgrade             | ← Back to classic view     |                  |                      |                  | Â      |
| Home Enablement Workb                          | ench Orders ~ Fulfillment ~          | Invoices ~ Payments ~ Cata | logs Reports ~ M | essages              |                  |        |
| Workbench                                      |                                      |                            |                  |                      |                  | 7      |
| 0                                              | 0                                    | 0                          | <b>0.0</b> USD   | \$ <b>0.0</b> us     | 6 new tiles avai | lable. |
| New orders                                     | Orders                               | Rejected invoices          | Remittances      | Early payment offers | 1                | Schedı |
| Last 31 days                                   | Last 31 days                         | Last 31 days               | Last 31 days     | Next 90 days         |                  | Nŧ     |
| New orders (0)                                 | Edit Filter                          |                            |                  |                      |                  |        |
| > Edit fitter                                  | Last 31 days                         |                            |                  |                      |                  |        |
| Order Number                                   | Customer                             | Amount Date 🗸              | Order Status     |                      | F                | moun   |
| <                                              |                                      |                            |                  |                      |                  | , v    |

continued on next page

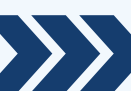

Locate the Purchase Order

| Z Ariba Network Admin X 🕅 Portal                                                                                                    | Workbench × +                                                                                                    |                                                                                             |                                                                                                    | 🗃 US 🚦 🕣 🚽                                        | ٥                  |
|----------------------------------------------------------------------------------------------------|----------------------------------------------------------------------------------------------------|---------------------------------------------------------------------------------------------|----------------------------------------------------------------------------------------------------|---------------------------------------------------|--------------------|
| $\leftarrow \rightarrow$ C $\textcircled{a}$ O $\epsilon$                                                                                                    | https://mu.ariba.com/seller-port                                                                                                    | tal-workbench/                                                                              |                                                                                                    | ☆                                                 | $\bigtriangledown$ |
| Workbench                                                                                                    |                                                                                                    |                                                                                             |                                                                                                    |                                                   |                    |
|                                                                                                    |                                                                                                    |                                                                                             |                                                                                                    |                                                   |                    |
| 0                                                                                                    | 0                                                                                                    | 0                                                                                           | \$ <b>0.0</b> usd                                                                                                    | \$ <b>0.0</b> USD                                 | (H                 |
| New orders                                                                                                    | Orders                                                                                                    | Rejected invoices                                                                           | Remittances                                                                                                    | Early payment offers                              | S                  |
| Last 31 days                                                                                                    | Last 31 days                                                                                                    | nter <b>Purchase</b>                                                                        | Last 31 days                                                                                                    | Next 90 days                                      |                    |
| New orders (0)                                                                                                    | 0                                                                                                    | order Number                                                                                |                                                                                                    |                                                   |                    |
| ✓ Edit filter                                                                                                    |                                                                                                    |                                                                                             |                                                                                                    |                                                   |                    |
| Customers                                                                                                    | Order numbers                                                                                                    |                                                                                             | Creation date                                                                                                    | Order status                                      |                    |
| Select or type selections                                                                                                    | Type selection                                                                                                    | n                                                                                           | Last 31 days                                                                                                    | ✓ Include ✓ New                                   | ×                  |
|                                                                                                    | <ul> <li>Partial ma</li> </ul>                                                                                                    | tch C Exact match                                                                           |                                                                                                    |                                                   |                    |
| Company codes                                                                                                    | Purchasing orga                                                                                                    | anizations                                                                                  | Customer locations                                                                                                    | Order type                                        |                    |
| Select or type selections                                                                                                    | Select of type                                                                                                    | Click Exact                                                                                 | Type selection                                                                                                    |                                                   |                    |
| Order numbers                                                                                                    |                                                                                                    | Materi                                                                                      |                                                                                                    | Sbowchidden.orders o                              | only               |
| 12345 × T                                                                                                    | ype selection                                                                                                    |                                                                                             | App                                                                                                    | ly Reset Cancel                                   |                    |
| O Partial mate                                                                                                    | ch   Exact match                                                                                                    |                                                                                             |                                                                                                    |                                                   | į –                |
|                                                                                                    |                                                                                                    |                                                                                             | ICK                                                                                                    |                                                   | -                  |
|                                                                                                    |                                                                                                    | Ap                                                                                          | ply                                                                                                    |                                                   | <u>'</u>           |
| Locate the Purchase C                                                                                                    | Drder                                                                                                    | Ap                                                                                          | p <b>ly</b>                                                                                                    |                                                   | <u>'</u>           |
| Locate the Purchase C                                                                                                    | Order<br>/orkbench × +                                                                                                    | Ap                                                                                          | p <b>ly</b>                                                                                                    | <u>≝us</u> ; ⊚ – Ø                                | ×                  |
| Locate the Purchase C<br><sup>*</sup> Ariba Network Admin × へ Portal W<br>キ → C 企 〇 日                                                                                                    | Vorkbench × +<br>https://mu.ariba.com/seller-portal-                                                                                                 | workbench/                                                                                  | ick<br>pply                                                                                                    | ≝us: i – o<br>☆ ♡                                 | ×<br>=             |
| Locate the Purchase C<br>Ariba Network Admin × Admin × Portal W                                                                                                    | Order<br>/orkbench × +<br>https://mu.ariba.com/seller-portal-                                                                                        | workbench/                                                                                  | ick<br>pply                                                                                                    | ≝ <sup>US :</sup> ె – ౮<br>దు ల<br>∳గి¦ Customize | ×                  |
| Locate the Purchase C                                                                                                    | Order<br>/orkbench × +<br>https://mu.ariba.com/seller-portal-                                                                                        | workbench/                                                                                  | 1<br>1<br>1                                                                                                    | ≣us : ে – ם<br>☆ ♡                                | ×                  |
| Locate the Purchase C<br>Ariba Network Admin × Portal W<br>C @ O A                                                                                                    | Order<br>/orkbench × +<br>https://mu.ariba.com/seller-portal-                                                                                        | workbench/                                                                                  | 1<br>1<br>1                                                                                                    | ≣us : ে – ه<br>☆ ©<br>۸۲۵ Customize               | ×                  |
| Locate the Purchase C<br>Ariba Network Admin × Portal W<br>C<br>U<br>Items to confirm<br>Last 31 days                                                                                                    | Corder<br>/orkbench × +<br>https://mu.ariba.com/seller-portal-                                                                                       | workbench/<br>Last 31 days                                                                  | ICK<br>oply<br>1<br>Invoices                                                                                                 | Inned documents                                   | ×                  |
| Locate the Purchase C<br>Ariba Network Admin × Portal W<br>$\leftrightarrow$ $\rightarrow$ $\bigcirc$ $\bigcirc$ $\bigcirc$ $\bigcirc$ $\bigcirc$ $\bigcirc$ $\bigcirc$ $\bigcirc$ $\bigcirc$<br>Items to confirm<br>Last 31 days<br>hen you see the PO, you                                                                                                    | Drder<br>/orkbench × +<br>https://mu.ariba.com/seller-portal-<br>Drders<br>Last 31 days                                                              | workbench/<br>Drders to invoice<br>Last 31 days                                             | ICK<br>ply<br>1<br>Invoices<br>Click on Actions                                                                              |                                                   | ×                  |
| Locate the Purchase C<br>Ariba Network Admin × Portal W<br>→ C @ A<br>Items to confirm<br>Last 31 days<br>hen you see the PO, you<br>PO number to be direct                                                                                                    | Order<br>/orkbench × +<br>https://mu.ariba.com/seller-portal-<br>lat 31 days<br>ou may click on<br>cted to the Create                                | workbench/<br>Orders to invoice<br>Last 31 days                                             | Last 31 days<br>Click on Actions<br>to take action.                                                                          |                                                   | ×<br>=<br>the      |
| Locate the Purchase C<br>Ariba Network Admin × Portal W<br>$\leftrightarrow$ $\bigcirc$ $\bigcirc$ $\bigcirc$ $\bigcirc$ $\bigcirc$ $\bigcirc$ $\bigcirc$ $\bigcirc$<br>$\downarrow$ $\bigcirc$ $\bigcirc$ $\bigcirc$ $\bigcirc$ $\bigcirc$ $\bigcirc$ $\bigcirc$ $\bigcirc$<br>$\downarrow$ $\bigcirc$ $\bigcirc$ $\bigcirc$ $\bigcirc$ $\bigcirc$ $\bigcirc$ $\bigcirc$ $\bigcirc$ $\bigcirc$ $\bigcirc$ | Order<br>/orkbench × +<br>https://mu.ariba.com/seller-portal-<br>Urders<br>Last 31 days<br>ou may click on<br>cted to the Create<br>ge               | workbench/<br>Urders to invoice<br>Last 31 days                                             | Last 31 days<br>Click on Actions<br>to take action.<br>intera                                                                |                                                   | ×<br>=<br>the      |
| Locate the Purchase C<br>Ariba Network Admin × Portal W<br>$\Rightarrow$ C $\textcircled{o}$ A<br>U<br>Items to confirm<br>Last 31 days<br>hen you see the PO, you<br>PO number to be direct<br>ter Last 31 days Invoice Page                                                                                                    | Order<br>/orkbench × +<br>https://mu.ariba.com/seller-portal-<br>Corders<br>Last 31 days<br>ou may click on<br>cted to the Create<br>ge              | workbench/<br>Urders to invoice<br>Last 31 days                                             | Last 31 days<br>Click on Actions<br>to take action.<br>intera                                                                | اساد می از از از از از از از از از از از از از    | ×<br>=<br>the      |
| Locate the Purchase C<br>Ariba Network Admin × Portal W<br>→ C @ A                                                                                                    | Drder<br>/orkbench × +<br>https://mu.ariba.com/seller-portal-<br>Uorders<br>Last 31 days<br>ou may click on<br>cted to the Create<br>ge              | workbench/<br>Urders to invoice<br>Last 31 days<br>COR<br>Mount Date ↓                      | ICK<br>ply<br>1<br>Invoices<br>Click on Actions<br>to take action.<br>intera                                                 |                                                   | ×<br>=<br>the      |
| Locate the Purchase C<br>Ariba Network Admin × Portal W<br>C  Ariba Network Admin × Portal W<br>C  Portal W<br>C  Portal W<br>C  Portal W<br>C  Portal W<br>C  Portal W<br>C  Portal W<br>Customer<br>Pennsylvania State System of High                                                                                                    | Drder<br>/orkbench × +<br>https://mu.ariba.com/seller-portal-<br>Last 31.days<br>ou may click on<br>cted to the Create<br>ge                         | workbench/<br>Urders to invoice<br>Last 31 days<br>COR<br>mount Date ↓<br>DUSD Dec 16, 2021 | ICK<br>ply<br>1<br>1<br>Invoices<br>1<br>Invoices<br>Click on Actions<br>to take action.<br>intera<br>Order Status<br>New Se |                                                   | ×<br>=<br>the      |
| Locate the Purchase C                                                                                                    | Drder<br>/orkbench × +<br>https://mu.ariba.com/seller-portal-<br>Last 31 days<br>ou may click on<br>cted to the Create<br>ge<br>An<br>ther Education | workbench/<br>USD Dec 16, 2021                                                              | ICK<br>ply<br>1<br>1<br>1<br>1<br>1<br>1<br>1<br>1<br>1<br>1<br>1<br>1<br>1                                                  |                                                   | ×<br>=             |

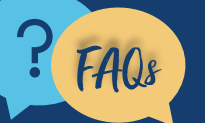

For questions, comments, or concerns please reach out to the **PASSHE Supplier Enablement Team** (supplierhelp@passhe.edu).